# **Fehlzeiten**

# Inhalt

- Allgemeine Informationen zu Fehlzeiten und deren Erfassung • Erfassung von Fehlzeiten in der Software

  - Steuerung über Fehlzeitenschlüssel
     Fehlzeit in Mitarbeiter-Stammdaten eintragen
  - Beispiel: 4.1. Krankheit/Kur nach Ablauf der Entgeltfortzahlung und Zahlung von Krankengeld (...)
    - · Vergleichsnetto (aus Vormonat) / Erhaltene Sozialleistungen (Tageswert bzw. Monatswert)
- Fehlzeiten mit besonderen Eingabemasken
  - Fehlzeit 10.3 Entgeltfortzahlung nach U1
    - Einführende Informationen und Verweise
    - Kopf der Maske "Fehlzeiten-Datensatz neu erfassen"
    - Register: "Arbeitsunfähigkeit" Bei Auswahl "Folgebescheinigung": Abfrage ob zwischenzeitlich Arbeitsaufnahme erfolgte
    - Fehlzeit 10.4 Erstattung während des Beschäftigungsverbotes
      - Art der Rückerstattung
      - Entbindungstag
      - Art des Beschäftigungsverbotes:
    - Fehlzeit 4.5 Mutterschutzfrist
      - Art der Rückerstattung
      - Entbindungstag
    - Zeiträume ohne Anspruch auf Arbeitslohn
      - Ausweisung im Lohnkonto
    - Aushilfsbeschäftigung für Mitarbeiter in Elternzeit erfassen
    - Fehlzeit 5.1: Elternzeit (Anmeldung / Abmeldung Elternzeit / Unterbrechungsmeldung über Software)
      - Überblick der Meldegründe
      - Einsicht in erstellte Meldungen in Mitarbeiter-Stammdaten: Zu meldende Daten SV-Meldungen

# Allgemeine Informationen zu Fehlzeiten und deren Erfassung

Navigieren Sie im den Bereich: PERSONAL - STAMMDATEN - Register: MITARBEITER und öffnen Sie einen Mitarbeiter-Datensatz zum Ändern.

| 🧔 후                                     |      |                |                                                     | Mi                                   | tarbeiter  |                |
|-----------------------------------------|------|----------------|-----------------------------------------------------|--------------------------------------|------------|----------------|
| Datei <b>Start</b> Übergeben/Auswerten  | Ans  | sicht Hilfe    |                                                     |                                      |            | 7              |
| Schaubild                               | Weit |                | terne Meldung<br>zialversicherur<br>fallversicherur | en verarbe<br>ngsmeldun<br>ngsmeldun | Kontakt    | T2<br>Kalender |
|                                         |      |                | Schnellwar                                          | 11 (a)                               | ,<br>      | KOR            |
| Personal                                | <    | Uberblick      | Abteilungen                                         | Mitarbeiter >                        | Einzugsste | llen 🔍         |
| Schaubild<br>Abläufe und Strukturen der |      | Mitarbeiternur | nmer Suc                                            | hbegriff                             | Nachnan    | ne             |
|                                         |      | Nummer 🖦       | Abteilung                                           | Anrede                               | Vorname    | Nachr          |
| Uberblick / Stammdaten                  |      | 400            |                                                     | Frau                                 | Alberta    | Steinbo        |
| Krankenkasse verwalten                  | -    | 402            |                                                     | Frau                                 | Pauline    | Widas          |
|                                         |      | 403            |                                                     | Frau                                 | Helga      | Ohnes          |
| Meine Firma                             |      |                |                                                     |                                      |            |                |
| Rersonal                                |      |                | Mitarb                                              | eiter z                              | um         |                |
| Zahlungsverkehr                         |      |                | Ändei                                               | rn öffn                              | en         |                |
|                                         |      |                |                                                     |                                      |            |                |

Auf dem Register: "Lohn-Abrechnungsdaten" - "Grundlagen der Abrechnung" steht der Bereich: "Fehlzeiten" zur Verfügung.

| 🚉 🥏 🗧 Tabellentools                                                                                 |                         | Mitarbeiter-Datensatz änderr | n                          |             | ?             | <u>ه</u>    | -    |       | ×  |
|----------------------------------------------------------------------------------------------------|-------------------------|------------------------------|----------------------------|-------------|---------------|-------------|------|-------|----|
| Datei Erfassung Hilfe Fehlzeiten (Bearbei<br>Einsehen Neu Ändern Löschen Beschäftigu<br>während Feh | tung)<br>ng Weitere Tab | elle                         |                            |             |               |             |      |       | •  |
| Neu / Bearbeiten                                                                                    | 12 1 20                 | cne '                        |                            |             |               |             |      |       |    |
| Mitarbeiternummer Suchbe                                                                            | griff                   |                              |                            |             |               |             |      |       |    |
| Adresse Familie / Urlaub / Bank EU-VersNr./St                                                       | -ID/Eintritt/Tätigkeit  | Lohn-Abrechnungsdaten        | Verteiler / Gesperrt       | Selektioner | Memo          | Bild / Info | þ    |       | -  |
| Beschäftigungsverhältnisse                                                                          |                         |                              |                            |             |               |             |      |       |    |
| 01.04.202                                                                                           | hlzeiten (01.04.202     |                              |                            |             |               |             |      |       |    |
| Grundlagen der Abrechnung                                                                           | Von Datum               | Art der Fehlzeit             |                            | Ver         | gleichsnetto  | (aus Vormo  | nat) | State | us |
| E Abrechnungsvorgaben                                                                               | Bis Datum               | Information                  |                            | Erh         | altene Sozial | leistungen  |      |       |    |
| 🔂 Fehlzeiten                                                                                        | 05.01.202               | 10.3 Entgeltfortzahlung na   | ich U1                     |             |               |             |      |       |    |
| <mark>‰</mark> Kug                                                                                  | 10.01.202               |                              |                            |             |               |             |      |       |    |
| Externe Grundlagen                                                                                  | 05.07.202               | 4.1 Krankheit/Kur nach Δh    | lauf der Entgeltfortzahlur | na und      |               |             |      |       |    |
| Nachricht GKV-Monatsmeldung                                                                         | 29.07.202               | AT KIGHKICIQ KUT HUCH AD     | ndar der Entgeltfortzamlar | ng unu      |               |             |      |       |    |
| Mehrfachbeschäftigung                                                                               | 20.07.202               |                              |                            |             |               |             |      |       | _  |
| BBG-Überschreitung                                                                                  | 21.06.202               | 10.3 Entgeltfortzahlung na   | ich U1                     |             |               |             |      |       |    |
| Bestätigung Mitgliedschaft                                                                          | 02.07.202               |                              |                            |             |               |             |      |       |    |

Erfassung von Fehlzeiten in der Software

Die Fehlzeiten von Beschäftigten sind vom Arbeitgeber aufzuzeichnen, damit bei Teilentgeltzahlungszeiträumen die Beschäftigungszeit ermittelt wird und dadurch die Sozialversicherungstage zur Ermittlung der Beitragsbemessungsgrenzen zur Kranken-, Pflege-, Renten- und Arbeitslosenversicherung errechnet werden können. Aus den Aufzeichnungen müssen die Kalenderdaten und die Art der Fehlzeit ersichtlich sein.

Mit der Erfassung der Fehlzeit treffen Sie einen Teil der Voraussetzungen hinsichtlich der Erstattungsanträge (AAG).

#### Steuerung über Fehlzeitenschlüssel

Um die Sicherheit des Abrechnungsverfahrens wesentlich zu erhöhen, ist die Steuerung über einen Fehlzeitenschlüssel vorzunehmen. Die Bewertung der Fehlzeitenarten mit ihren Auswirkungen auf die Ermittlung der Sozialversicherungstage, die Dauer der Mitgliedschaft und die Abgabe der Meldungen wird damit maschinell durchgeführt.

#### Fehlzeit in Mitarbeiter-Stammdaten eintragen

Über die Schaltfläche: NEU kann eine Fehlzeit erfasst werden.

| 💒 🥝 =                                          |                                                              | Tabellentools                                             |                                                    | Mitarbeiter-Datensatz änderr                                             | n                    |
|------------------------------------------------|--------------------------------------------------------------|-----------------------------------------------------------|----------------------------------------------------|--------------------------------------------------------------------------|----------------------|
| Datei                                          | Erfassung Hilfe I                                            | ehlzeiten (Bearbeitu                                      | ng)                                                |                                                                          |                      |
| Einsehen                                       | Neu Ändern Lösc<br>Neu/Bearl                                 | hen Beschäftigung<br>während Fehlzei                      | Weitere<br>t Ta                                    | abelle<br>vuche                                                          |                      |
| Mitarbeiterr                                   | nummer 400                                                   | Suchbegr                                                  | ff STEINE                                          | BOCK                                                                     |                      |
| Adresse                                        | Familie / Urlaub / Bank                                      | EU-VersNr./StIE                                           | )/Eintritt/Tätigkeit                               | Lohn-Abrechnungsdaten                                                    | Verteil              |
| Beschäftig                                     | ungsverhältnisse<br>4.202<br>Grundlagen der Abrechn          | ung                                                       | reiten (01.04.202)<br>on Datum                     | Art der Fehlzeit                                                         |                      |
|                                                | 문 Abrechnungsvorgabe<br>Fehlzeiten<br>Kug                    | en O                                                      | 5.01.202<br>10.01.202                              | 10.3 Entgeltfortzahlung na                                               | ch U1                |
| Feld Art o                                     | der Erfassung                                                |                                                           |                                                    |                                                                          |                      |
| VON / Über<br>BIS <b>leer</b>                  | die Felder: "Von" und "Bis"                                  | wird die Dauer der Fehlzeit                               | erfasst. Ist das Ende d                            | er Fehlzeit noch nicht bekannt, ble                                      | eibt das F           |
| Art Im <b>Fe</b><br>der Sie au<br>Fehlze<br>it | Id: "Art der Fehlzeit" wähler<br>uch entnehmen, welche sozia | n Sie aus dem Fehlzeitenka<br>Iversicherungsrechtlichen A | talog die entsprechende<br>uswirkungen die Hinterl | Art der Fehlzeit aus - Dem Fehlzeit egung dieser Fehlzeit nach sich zieh | enkatalog<br>en wird |

# A Beachten Sie:

- Bestimmte Fehlzeiten haben direkte Auswirkung auf die Lohnberechnung
- Die Aufzeichnung der Fehlzeiten ist sehr sorgfältig vorzunehmen, da diese unter Umständen zur K
  ürzung der Sozialversicherungstage f
  ühren k
  önnen
- Je nach Art der Fehlzeit ist aufgrund sozialversicherungsrechtlicher Kriterien die Abgabe einer SV-Meldung notwendig Diese SV-Meldung wird durch die korrekte Hinterlegung der Fehlzeit durch das Programm automatisch generiert

#### Beispiel: 4.1. Krankheit/Kur nach Ablauf der Entgeltfortzahlung und Zahlung von Krankengeld (...)

• Kürzt SV-Tage, + 1 vollen Kalendermonat dann Abmeldung

| 🚥 🤣 Ŧ                                 |                   |                                           |                                |                                                       | Fehlzeiten-               | Datensatz neu erfassen              |                                  | ?                                                          | F             |            | × |
|---------------------------------------|-------------------|-------------------------------------------|--------------------------------|-------------------------------------------------------|---------------------------|-------------------------------------|----------------------------------|------------------------------------------------------------|---------------|------------|---|
| Erfassung<br>Speichern<br>& schließen | Hi<br>Än<br>Aktie | lfe<br>dern Verwer                        | )<br>fen Ei                    | ▲ Aussc<br>Aussc<br>fügen<br>× Lösch<br>Zwischenablag | hneiden<br>ren<br>en<br>e | Traial × 8 ×<br>F K ⊔ Ø • A<br>Text | A^ a` ∷ •<br>• • ■ ≡ ≡           | Mutterschutz                                               |               |            | ^ |
| Von<br>Art der Feh                    | lzeit             |                                           | 01.02.2022                     | ankheit/Kur nach A                                    | Bis<br>blauf der Er       | ntgeltfortzahlung und Zah           | 28.02.2022<br>lung von Krankenge | eld und Krankentage                                        | geld für      | <b>0</b> - |   |
| Vergleichsn<br>Zeitraum o             | Nr.               | Information<br>Abrechnungs<br>Kennzeichen | schlüssel<br>Unterbrechu       | ing für LoSt-Besche                                   | inigung                   |                                     |                                  | Abmeldung<br>Unterbrechungsm<br>Anmeldung                  | eldung        | î          |   |
| Info                                  | 3.4               | Entgeltfortzahl<br>(Keine)                | ung wegen O                    | rgan-/Gewebsspend                                     | e                         |                                     |                                  | 00 Keine Meldung<br>00 Keine Meldung                       |               |            | Ŧ |
| Information                           | 4.1               | Krankheit/Kur r<br>Kürzt SV-Tage<br>Ja    | nach Ablauf d<br>e, + 1 vollen | er Entgeltfortzahlung<br>Kalendermonat dar            | und Zahlun<br>In Abmeldi  | g von Krankengeld und Kran<br>ung   | kentagegeld für priva            | t 00 Keine Meldung<br>51 Unterbrechung<br>00 Keine Meldung | l<br>Ismeldu. |            |   |
|                                       | 4.2               | Krankheit/Kur r<br>Kürzt SV-Tage<br>Ja    | nach Ablauf d<br>e, + 1 vollen | <b>er Entgeltfortzahlung</b><br>Kalendermonat dar     | und Zahlun<br>In Abmeldi  | g von Verletztengeld<br>ung         |                                  | 00 Keine Meldung<br>51 Unterbrechung<br>00 Keine Meldung   | l<br>Ismeldu. |            |   |

Vergleichsnetto (aus Vormonat) / Erhaltene Sozialleistungen (Tageswert bzw. Monatswert)

| ( | 📟 🥪 🗧                           | Texttools        | Fehlzeiten                      | -Datensatz neu erfassen                      | ? 🖻 🗖                         | × |
|---|---------------------------------|------------------|---------------------------------|----------------------------------------------|-------------------------------|---|
|   | Erfassung Hilfe                 | Information      |                                 |                                              |                               |   |
|   | $\bigcirc$                      | $\otimes$        | Ausschneiden                    | 17t Arial - 8 - A^ A ≒ -                     |                               |   |
|   | Speichern Ändern<br>& schließen | Verwerfen        | Einfügen                        | F K U ₽ + A + Ē ≣ ≣                          |                               |   |
|   | Aktionen                        |                  | Zwischenablage                  | Text                                         | Mutterschutz                  | ^ |
|   | Von                             | 01.02.2          | 022 AIR Bis                     | 28.02.2022                                   |                               |   |
|   | Art der Fehlzeit                | 4.1              | Krankheit/Kur nach Ablauf der E | ntgeltfortzahlung und Zahlung von Krankengel | d und Krankentagegeld für p 👻 |   |
|   | Vergleichsnetto (aus VM)        | )                | Erh                             | Sozialleistungen p. Monat                    |                               |   |
|   | Zeitraum ohne Anspruch          | h auf Arbeitsloł | hn für 2022 🗸 🗸                 |                                              |                               |   |
|   | Info                            |                  |                                 |                                              |                               | * |
|   | Information                     |                  |                                 |                                              |                               |   |
|   |                                 |                  |                                 |                                              |                               |   |

Da Zuschüsse des Arbeitgebers zu Sozialleistungen ausschließlich dann beitragsfrei sind, wenn die Einnahmen zusammen mit den in § 23c SGB IV genannten Sozialleistungen das Nettoarbeitsentgelt nicht um mehr als 50 Euro im Monat übersteigen, werden diese Angaben zur korrekten Ermittlung benötigt (siehe §23c SGB IV).

Info:
 Die einzutragenden Beträge werden Ihnen von der Einzugsstelle (Krankenkasse) mitgeteilt.

Fehlzeiten mit besonderen Eingabemasken

# Fehlzeit 10.3 Entgeltfortzahlung nach U1

Einführende Informationen und Verweise

Unterliegt der Arbeitnehmer der Umlagepflicht nach U1 und ist für diesen Arbeitnehmer für einen Zeitraum die Fehlzeit 10.3 Entgeltzahlung nach U1 eingetragen, dann wird **in den Vorgaben der Abrechnung** im Abschnitt **"Tage für Lohnfortzahlung"** die Anzahl der Tage im Feld: "U1 Tage" ausgewiesen. Diese finden Sie im Bereich: PERSONAL - BRUTTOLOHNERFASSUNG UND LOHNKONTO - Schaltfläche: Erfassen der Abrechnung (Bruttolohnerfassung / Lohnkonto).

| 🔥 =              |                    |                      |            |                     |            |
|------------------|--------------------|----------------------|------------|---------------------|------------|
| Datei S          | itart Übergebe     | en/Auswerten         | Ansi       | cht                 | Hilfe      |
|                  |                    |                      |            |                     |            |
|                  |                    | jo g                 | R          | G                   |            |
| Schaubild        | Erfassen E         | insehen Mitar        | beiter     | Weite               | re         |
| *                |                    |                      |            | Ŧ                   |            |
| Uberblick        |                    | Neu / Bearbeiten     |            |                     |            |
| Personal         |                    |                      | <          | Lohnk               | onto 📘     |
| Scha             | ubild              |                      |            | Mitarbe             | iter-Nr    |
| Abläu<br>Rearth  | ufe und Strukturen | der                  |            |                     |            |
| Dearb            | leitungsschnitte   |                      |            |                     |            |
| Uber<br>O = Über | blick / Stammdat   | en<br>stop Lobpartop |            | Status              |            |
| Krank            | enkasse verwalter  | i Lonnarten,         |            | Kurzint             | ormatio.   |
| Brutt            | tolohnerfassung u  | ind Lohnkonto        |            | Zeitrau<br>Eiktiv A | m          |
| Abree            | chnungsdaten eing  | geben, einsehen (    | und        | I st -Kla           | sse/P      |
| änder            | rn                 |                      |            | Alterse             | ntlastung  |
|                  |                    |                      |            | KV-Beit             | trag zur b |
| Fehlzeiten       | 📝 Vorgaben         | Durchschnitt         |            | Memo                |            |
|                  |                    |                      | Jan´       | 2                   |            |
| Von Datum        |                    | 01.01.202            |            |                     |            |
| Bis Datum        |                    | 31.01.202            |            |                     |            |
| Zeitraum         |                    | 1 31.1.202           |            |                     |            |
| Steuertage       |                    | 30                   |            |                     |            |
| weitere Tag      | e                  |                      |            |                     |            |
| Arbeitstage      |                    |                      |            |                     |            |
| Kranktage        |                    |                      |            |                     |            |
| Fehltage         |                    |                      |            |                     |            |
| Urlaubstage      |                    |                      |            |                     |            |
| Tage für Loh     | nfortzahlung       | 1                    |            |                     |            |
| U1 Tage          |                    |                      |            |                     | 6          |
| U2 Tage          |                    |                      |            |                     |            |
| Daten für M      | onatsdurchschnit   | t 📃                  |            |                     |            |
| nz Stun          | den                |                      | - <b>1</b> | a second            |            |

Der Erstattungsbetrag wird berechnet, wenn zusätzlich in der Lohnart, welche die Basis für die Berechnung des Erstattungsbetrages darstellt, die Option: "Berücksichtigung für Lohnfortzahlung" aktiviert ist.

| Lohnart Weitere Kennzeichen                          | Info / Gesperrt                                                                                                    |
|------------------------------------------------------|----------------------------------------------------------------------------------------------------|
| Berücksichtigung für Lohnfortzah<br>Berücksichtigung | nlage (U1, U2 und Beschäftigungsverbot)                                                                                                    |
|                                                      | Gesamtbetrag dieser Lohnart bezieht sich auf den Erstattungszeitraum<br>(keine anteilige Berechnung)<br>Erstattungsfähige AG-Zuwendungen zur betrieblichen Altersvorsorge |
| (i) Info:                                            |                                                                                                    |

Diese Einstellung finden Sie im Bereich: STAMMDATEN - LOHNARTEN steht im Lohnarten-Datensatz auf dem Register: "Weitere Kennzeichen" der Bereich: "Berücksichtigung für Lohnfortzahlung" zur Verfügung. Weitere Informationen zu dieser Option erhalten Sie in folgendem Hilfe-Artikel: xEinstellungen in den Lohnarten (Lohnfortzahlung / Erstattung).

#### Die Erfassungsmaske zur Fehlzeit 10.3 ist folgendermaßen aufgebaut:

| 📟 🤣 <del>-</del>                                     | Fehlzeiten-Datensatz neu erfassen                                                                                                    |                             | ? 🗷          | ×    |
|------------------------------------------------------|----------------------------------------------------------------------------------------------------|-----------------------------|--------------|------|
| Erfassung Hilfe<br>Speichern<br>& schließen Aktionen | $\begin{array}{c c} & & & & \\ & & & \\ & & & \\ & & & \\ & & \\ & & \\ & & \\ & & \\ & & \\ & & \\ & \\ & & \\ & \\ &$ | ▼ A → 📰 🗄 🖛<br>Text         | Mutterschutz | ^    |
| Von 07.03                                            | .202 A                                                                                                    | 14.03.202                   |              |      |
| Art der Fehlzeit 10.3                                | Entgeltfortzahlung nach U1                                                                                                    |                             |              | -    |
| Vergleichspetto (aus VM)                             | Erb. Sozialleistungen p. M                                                                                                    | onat                        |              |      |
|                                                      |                                                                                                    |                             |              |      |
| Art der Rückerstattung Uben                          | veisung ÷                                                                                                    |                             |              |      |
|                                                      |                                                                                                    |                             |              |      |
| Arbeitsunfahigkeit                                   |                                                                                                    |                             |              | <br> |
| Meldung                                              |                                                                                                    |                             |              |      |
| Ursache der AU 0 Gru                                 | indstellung 👻                                                                                                    |                             |              |      |
| Am ersten AU-Tag noch gearbe                         | itet                                                                                                    |                             |              |      |
| Abtretung nach § 5 AAG                               |                                                                                                    |                             |              |      |
| Letzter Arbeitstag vor AU 04.0                       | 3.202                                                                                                    |                             |              |      |
| eAU (elektronische Arbeitsunfähigke                  | eitsbescheinigung)                                                                                                    |                             |              |      |
| Art der Bescheinigung                                |                                                                                                    |                             | -            |      |
| AU-Grund Arbe                                        | itsunfähigkeit wegen Krankheit Vertragsarzt / Vertragszahn                                                                                                    | arzt (§ 295 (1) S. 1 SGB V) | ) -          |      |
| es ist eine aktuelle Meldung du                      | ch den Arbeitnehmer nach § 5 (1) EntgFG erfolgt                                                                                                    |                             |              |      |
| eAU wird nicht erwartet / sonsti                     | ge Ausnahmegründe                                                                                                    |                             |              |      |
| Attest liegt vor                                     |                                                                                                    |                             |              |      |
|                                                      |                                                                                                    |                             |              |      |
|                                                      |                                                                                                    |                             |              |      |
|                                                      |                                                                                                    |                             |              |      |

Kopf der Maske "Fehlzeiten-Datensatz neu erfassen"

| Bereich                          | Wichtige Informationen                                                                                                    | Bildhinweis                                                       |         |
|----------------------------------|----------------------------------------------------------------------------------------------------|-------------------------------------------------------------------|---------|
| Von<br>(Datum)<br>Bis<br>(Datum) | <ul> <li>Hier ist darauf zu achten, dass der Erstattun gszeitraum zu hinterlegen ist.</li> <li>Dieser kann von der.</li> <li>Arbeitsunfähigkeitsbescheinigung.</li> <li>abweichend sein, wenn z. B.</li> <li>am ersten Tag der AU noch gearbeitet wurde. Dann ist dieser Tag von der Erstattung ausgeschlossen und das "Von-Datum" ist der Folgetag.</li> <li>die Bescheinigung den Erstattungszeitraum von 42 Tagen überschreitet. Es ist maximal ein Zeitraum von 42 Tagen zu hinterlegen.</li> </ul> | Von 01.02.202 🚖 Bis 05.02.202                                     | <u></u> |
|                                  |                                                                                                    |                                                                   |         |
| Art der<br>Rückerstatt<br>ung    | Nach Auswahl der Fehlzeit wird das.<br>Auswahlfeld "Art der Rückerstattung".<br>angezeigt:<br>Mit dieser Auswahl definieren Sie, ob der <b>Ers</b><br>tattungsbetrag an Sie überwiesen oder<br>dem Beitragskonto gut geschrieben wird.                                                                                                    | Art der Rückerstattung Überweisung 🕞<br>Überweisung<br>Gutschrift |         |
|                                  |                                                                                                    |                                                                   |         |

# Register: "Arbeitsunfähigkeit"

| Bereich /<br>Kennzeichen | Wichtige<br>Informationen                                                                                                    | Bildhinweis / Beispiel    |                                                                                                    |
|--------------------------|----------------------------------------------------------------------------------------------------|---------------------------|----------------------------------------------------------------------------------------------------|
| Bereich:<br>MELDUNG      |                                                                                                    |                           |                                                                                                    |
| Ursache der<br>AU        | An dieser Stelle<br>hinterlegen Sie, um<br>welche Art der<br>Arbeitsunfähigkeit es<br>sich handelt:<br>• 0 Grundstellung:<br>wird verwendet,<br>wenn weder 1<br>noch 2 zutreffen<br>• 1 Schädigung<br>durch Dritte<br>• 2 Arbeitsunfall /<br>Berufskrankheit | Meldung<br>Ursache der AU | 0 Grundstellung<br>0 Grundstellung<br>1 Schädigung durch Dritte<br>2 Arbeitsunfall / Berufskrankheit |

| Am ersten<br>Tag noch<br>gearbeitet | ist zu aktivieren,<br>wenn der<br>Arbeitnehmer am<br>ersten Tag der<br>Arbeitsunfähigkeit<br>noch gearbeitet hat.                                                                    | Eine Arbeitsunfähigkeitsbescheinigung vom 12.02. liegt dem Arbeitgeber vor. In der Fehlzeit ist der Zeitraum<br>und im Feld: "Letzter Arbeitstag vor AU" ist der 12.02 hinterlegt.<br>Eine Erstattung nach dem Aufwendungsausgleichsgesetz (AAG) ist für diesen Tag ausgeschlossen.<br>Im Beispiel erscheint folgender Programm-Hinweis. |
|-------------------------------------|----------------------------------------------------------------------------------------------------|----------------------------------------------------------------------------------------------------|
|                                     |                                                                                                    | Hinweis-Meldung     Es wurde das Kennzeichen "Am ersten AU-Tag noch gearbeitet" aktiviert. Eine Erstattung für diesen                                                                                                    |
|                                     |                                                                                                    | Erfassing     Hilfe     Ausschneiden       Speichem     Andem       Verwerfen     Einfügen       Löschen     Einfügen       Aktionen     Zwischenablage       Text     Mutterschutz       Von     12.02.2022       Bis     16.02.2022                                                                                                    |
|                                     |                                                                                                    | Art der Fehzeit     10.3     Entgeltfortzahlung nach U1     -       Vergleichnetto (aus VM)     Erh. Sozialleistungen p. Monat     -       Art der Rückerstattung     Dberweisung     -       Artbeitsumfähigkeit     Info     -                                                                                                    |
|                                     |                                                                                                    | Virsche der AU Conndstellung  Am ersten AU-Tag noch gearbeitet  Abtretung nach § S AAG Letzter Arbeitstag vor AU 12.02.2022  C  AU (clektronische Arbeitstagslaug) Art der Bescheinigung  Terbescheinigung                                                                                                    |
|                                     |                                                                                                    | AU-Grund Arbeitsunfähigkeit wegen Krankheit Vertragszehnarzt (V 205 (1) 5.1 5GB V)   es sit eine aktuelle Meldung durch den Arbeitnehmer nach § 5 (1) EntgFG erfolgt  eAU wird nicht erwartet / sonstige Ausnahmegründe Attest liegt vor  Datematzstatus                                                                                 |
|                                     |                                                                                                    | O Es wurde das Kennzeichen "Am ensten AU-Tag noch gearbetet" aktivert. Eine Erstattung für diesen Tag ist ausgeschlossen. Sofern Die am Erstattungsverfahren teinehmen, wird der AAG-Antrag ab dem Folgetag der Fehlzet erstelt.     (Bild zum Vergrößern bitte anklicken)                                                               |
| Abtretung<br>nach § 5 AAG           | Dieses Kennzeichen<br>ist zu aktivieren,<br>wenn auf den<br>Arbeitgeber ein<br>Anspruch auf<br>Schadenersatz nach<br>§ 6 des<br>Entgeltfortzahlungsge<br>setzes übergegangen<br>ist. | Abtretung nach § 5 AAG                                                                                                    |
| Letzter<br>Arbeitstag vor<br>AU     | Hier hinterlegen Sie<br>das Datum, an<br>welchem der<br>Mitarbeiter letztmalig<br>vor der Erkrankung<br>gearbeitet hat.                                                              | Letzter Arbeitstag vor AU 12.02.202                                                                                                    |
|                                     | Beachten<br>Sie:<br>Wurde am                                                                                                    |                                                                                                    |
|                                     | 1. Tag der<br>AU noch<br>gearbeitet,<br>gilt dieser<br>Tag als<br>letzter<br>Arbeitstag.                                                                                             |                                                                                                    |
|                                     |                                                                                                    |                                                                                                    |

Entgeltfortzahl In den ersten vier ung innerhalb der ersten 4-Wochen des Beschäftigungsbeginn lässt sich in der Wochen Software eine U1-(einheitliches Erstattung für Arbeitsverhält Saisonarbeiter oder nis) bereits zuvor Beschäftigte ( Info: erstellen. Dies ist über das spezielle Kennzeichen Beso nder "Entgeltfortzahlung heite innerhalb der ersten 4n in Wochen (einheitliches Fehl Arbeitsverhältnis)" in zeit Fehlzeit 10.3 möglich, 10.3 welches angezeigt wird, sofern die für S aiso Fehlzeit innerhalb der narb ersten vier Wochen eiter liegt. und zuvo Beachten ≙ r Sie: Bes chäf tigte ٠ **Dieses** <u>spezie</u> lle Kennz <u>eichen</u> ersche int <u>nur,</u> wenn das B eginn-Datu m der <u>Fehlz</u> <u>eit</u> <u>innerh</u> alb <u>der</u> <u>ersten</u> <u>28</u> Tage liegt und <u>zusätz</u> lich eine der <u>nachfo</u> <u>lgende</u> <u>n</u> Bedin gunge <u>n</u> vorliegt

| in<br>w<br>ei |
|---------------|
|---------------|

|  | 0 | E       |
|--|---|---------|
|  |   | A       |
|  |   | n<br>m  |
|  |   | el      |
|  |   | d<br>u  |
|  |   | n       |
|  |   | g<br>w  |
|  |   | e       |
|  |   | g<br>e  |
|  |   | n       |
|  |   | з<br>у  |
|  |   | S<br>t  |
|  |   | e       |
|  |   | m<br>w  |
|  |   | e       |
|  |   | с<br>h  |
|  |   | S       |
|  |   | ei<br>( |
|  |   | A<br>b  |
|  |   | r       |
|  |   | e<br>c  |
|  |   | h       |
|  |   | u       |
|  |   | n<br>a  |
|  |   | S       |
|  |   | v<br>o  |
|  |   | r       |
|  |   | a       |
|  |   | b<br>e: |
|  |   | S       |
|  |   | y<br>st |
|  |   | e<br>m  |
|  |   | w       |
|  |   | e<br>c  |
|  |   | h       |
|  |   | s<br>el |
|  |   | :<br>A  |
|  |   | b       |
|  |   | r<br>e  |
|  |   | C<br>h  |
|  |   | n       |
|  |   | u<br>n  |
|  |   | g       |
|  |   | s<br>v  |
|  |   | o<br>r  |
|  |   | g       |
|  |   | a<br>b  |
|  |   | en      |
|  |   | ,       |
|  |   |         |

| Bereich: EAU                               | In diesem<br>Zusammen<br>hang wird<br>auch ein<br>AAG<br>Erstattungs<br>antrag<br>erzeugt.                                                                                                    | eAU (elektronische Arbeitsunfähigkeitsbescheinigung)         Art der Bescheinigung         AU-Grund       Arbeitsunfähigkeit wegen Krankheit Vertragsarzt / Vertragszahnarzt (§ 295 (1) S. 1 SGB V)         es ist eine aktuelle Meldung durch den Arbeitnehmer nach § 5 (1) EntgFG erfolgt         eAU wird nicht erwartet / sonstige Ausnahmegründe         Attest lient vor |
|--------------------------------------------|----------------------------------------------------------------------------------------------------|----------------------------------------------------------------------------------------------------|
| Art der<br>Bescheinigun<br>g (Auswahlfeld) | Wählen Sie über die<br>Auswahl, ob eine<br>Erstbescheinigung<br>der Krankmeldung<br>vorliegt oder dies<br>bereits eine<br>Folgemeldung ist:                                                                                                    | Weitere Informationen im Hilfe-Artikel:<br>Erfassung Fehlzeit und Anfrage an Krankenkasse (eAU)<br>https://hilfe.microtech.de/x/CQBoFQ                                                                                                    |
|                                            | <ul> <li>Erstbescheinigu<br/>ng: Erfassen Sie<br/>die vor<br/>Arbeitnehmer<br/>gemeldeten<br/>Zeiträume und<br/>Arten der<br/>Fehlzeit</li> <li>Folgebescheini<br/>gung: Liegt eine<br/>Folgebescheinigu<br/>ng vor, prüft die<br/>Software das<br/>Vorhandensein<br/>einer bereits<br/>erfassten<br/>Erstbescheinigung</li> </ul> |                                                                                                    |
|                                            | Erweiterte<br>Dokumentatio<br>n<br>"Folgebesche<br>inigung"<br>einblenden<br>Wird die "Folgebesch<br>einigung" in büro+<br>ausgewählt, dann<br>überprüft die<br>Software, ob auch<br>eine zeitlich nahe<br>Erstbescheinigung<br>vorliegt:                                                                                          |                                                                                                    |
|                                            |                                                                                                    |                                                                                                    |

• Wenn dem so ist, dann wird im zweiten Schritt überprüft, ob diese fortlaufend ist ° Ist dies nicht der Fall, erfolgt die Abfrage aus der Software, ob zwischenzei tlich eine Arbeitsaufna hme stattgefunde n hat Falls dies auch nicht der Fall sein sollte, so nimmt die Softwar e in der Anfrag е "eAU" den Tag, der auch als Beginn, der auf das Enddat um der Erstbes cheinig ung (bzw. vorheri gen Folgeb eschein igung) folgt

#### Beispiel:

Enddatum Erstbescheinigung = 10. Tag des Monats, so ist der Beginn der Folgebescheinigung, und somit des erneuten Abrufs = 11. Tag des Monats.

- Als Art der Fehlzeit ist wieder 10.3 einzutragen
- Als letzter Arbeitstag wird nochmals das gleiche Datum wie zur Erstbescheinigun
- Als Art der Bescheinigung ist
   "Folgebescheinig ung" zu wählen

Bei Auswahl "Folgebescheinig ung": Abfrage ob zwischenzeitlich Arbeitsaufnahme erfolgte

Eine Folgeabfrage darf nicht durchgeführt werden, wenn zwischenzeitlich eine Arbeitsaufnahme erfolgt ist. Aus diesem Grund erfolgt beim Hinterlegen einer Folgebescheinigung die Abfrage, ob zwischenzeitlich eine Arbeitsaufnahme erfolgte.

- Auswahl "JA": Es ist keine Folgeabfrage sondern eine Erstabfrage durchzuführen
   Auswahl "NEIN"
- : Die Folgeabfrage kann durchgeführt werden

⚠

| (Auswahiteid) | darf eine eAU-<br>Anfrage gestellt.<br>werden:<br>• Arbeitsunfähigk<br>eit wegen<br>Krankheit<br>Vertragszahnarz<br>t (§ 295 (1) S. 1<br>SGB V)<br>• Arbeitsunfähigk<br>eit wegen<br>Arbeitsunfähigk<br>eit wegen<br>Arbeitsunfäll<br>und<br>Berufskrankheit<br>en (§ 201 (2)<br>SGB VII)<br>• Arbeitsunfähigk<br>eit bei<br>stationärer<br>Krankenhausbe<br>handlung<br>Krankenhausbe<br>handlung<br>Krankenkasse<br>(§ 301 (1) S. 1<br>SGB V)<br>Eolgende Einträge.<br>darf keine eAU-<br>Abfrage erfolgen.<br>weshalb für diese<br>Einträge auch keine<br>Anforderung einer.<br>eAU möglich ist:<br>• Arbeitsunfähigkei<br>t ohne<br>Feststellung<br>durch einen<br>Vertragszahnarzt<br>(dreitägige<br>Karenzzeit)<br>• Präventions-<br>oder<br>Rehabilitationsm<br>aßnahme eines<br>Sozialversicheru<br>ngsträgers<br>• Ärztliches<br>Beschäftigungsv<br>erbotes nach §<br>16 (1)<br>Mutterschutzges<br>etz<br>• Bezug von<br>Kinder-<br>Krankengeld<br>oder Kinder-<br>Verletztengeld<br>• durch Privatarzt<br>festgestellte<br>Arbeitsunfähigkei<br>t | Meiden Sie:<br>Bei AU-Gründe<br>n.<br>Weitere Informationen in<br>Erfassung Fehlzeit und<br>https://hilfe.microtech.de |
|---------------|----------------------------------------------------------------------------------------------------|----------------------------------------------------------------------------------------------------|

en, die keine Anforderung für eine eAU auslösen, ist das Häkchen "eAU wird nicht

m Hilfe-Artikel:

# d Anfrage an Krankenkasse (eAU)

e/x/CQBoFQ

| Es ist eine<br>aktuelle<br>Meldung<br>durch den<br>Arbeitnehmer<br>nach § 5 (1)<br>EntgFG erfolgt | Der Arbeitnehmer ist<br>verpflichtet, dem<br>Arbeitgeber die<br>Arbeitsunfähigkeit<br>und deren<br>voraussichtliche<br>Dauer unverzüglich<br>mitzuteilen.<br>Dauert die<br>Arbeitsunfähigkeit<br>länger als drei<br>Kalendertage, hat der<br>Arbeitnehmer eine<br>ärztliche<br>Bescheinigung über<br>das Bestehen der<br>Arbeitsunfähigkeit<br>sowie deren<br>voraussichtliche<br>Dauer spätestens an<br>dem darauffolgenden<br>Arbeitstag vorzulegen.<br>Der Arbeitgeber ist<br>berechtigt, die<br>Vorlage der ärztlichen<br>Bescheinigung früher<br>zu verlangen.<br>Dauert die<br>Arbeitsunfähigkeit<br>länger als in der<br>Bescheinigung<br>angegeben, ist der<br>Arbeitnehmer<br>verpflichtet, eine neue<br>ärztliche<br>Bescheinigung<br>vorzulegen. | Info:<br>Gesetz über die Zahlung des Arbeitsentgelts an Feiertagen und im Krankheitsfall (Entgeltfortzahlungs;<br>Externer Link:<br>https://www.gesetze-im-internet.de/entgfg/_5.html |
|---------------------------------------------------------------------------------------------------|----------------------------------------------------------------------------------------------------|----------------------------------------------------------------------------------------------------|
| eAU wird<br>nicht erwartet<br>/ sonstige<br>Ausnahmegrü<br>nde                                    | Bei AU-Gründen, die<br>keine Anforderung für<br>eine eAU auslösen,<br>ist das Häkchen "eAU<br>wird nicht erwartet /<br>sonstige<br>Ausnahmegründe"<br>fest gesetzt und kann<br>nicht deaktiviert<br>werden.<br>Bei privat<br>versicherten<br>Arbeiternehmern ist<br>ein eAU-Abruf nicht<br>möglich Das<br>entsprechende<br>Kennzeichen, dass<br>die eAU nicht<br>erwartet wird, ist für<br>privat Versicherte<br>automatisch gesetzt<br>Die Software blendet<br>eine entsprechende<br>Information für Sie<br>ein, weshalb das<br>Kennzeichen fest<br>gesetzt ist.                                                                                                    | Weitere Informationen im Hilfe-Artikel:<br>Erfassung Fehlzeit und Anfrage an Krankenkasse (eAU)<br>https://hilfe.microtech.de/x/CQBoFQ                                                |

| Attest liegt vorIst Ihr gesetzlich<br>versicherter<br>arbeitsunfähig krank,<br>so lässt sich eine<br>elektronische<br>Uverkrankknausse mit<br>"Abgabegrund-41"<br>stellen. Die<br>Rückmeldung der<br>Krankenkasse ein<br>alten Die<br>Rückmeldung der<br>krankenkasse mit<br>"Abgabegrund-41"<br>stellen. Die<br>Rückmeldung der<br>krankenkasse mit<br>"Abgabegrund-41"<br>stellen. Die<br>Rückmeldung der<br>krankenkasse mit<br>"Abgabegrund-41"<br>stellen. Die<br>Rückmeldung der<br>krankenkasse mit<br>"Abgabegrund-41"<br>stellen. Die<br>Rückmeldung der<br>krankenkasse mit<br>"Abgabegrund-41"<br>stellen. Die<br>Rückmeldung der<br>krankenkasse mit<br>"Attest liegt vor<br>erkankenkasse mit<br>"Attest liegt vor<br>erkankenkasse mit<br>"Attest liegt vor<br>erkankenkasse mit<br>"Attest liegt vor<br>erkankenkasse mit<br>"Attest liegt vor<br>erkankenkasse mit<br>"Attest liegt vor<br>" noch<br>belegbar<br>" Nach dem<br>Verarbeiten der<br>erkernen<br>Meldungen ist<br>det Kenzeichen<br>mitt mehr<br>editiebarWeitere Informationen im Hilfe-Artikel:<br>Erfassung Fehizeiten<br>berücksichtigt<br>werden, für die auch<br>meldengen ist<br>das Kenzeichen<br>mitt mehr<br>editiebarWeitere Informationen im Hilfe-Artikel:<br>Erfassung Fehizeiten<br>berücksichtigt<br>werden, für die auch<br>meldengen ist<br>das Kenzeichen<br>mitt mehr<br>editiebarWeitere Informationen im Hilfe-Artikel:<br>Erfassung Fehizeiten<br>berücksichtigt<br>werden, für die auch<br>meldengen ist<br>das Kenzeichen<br>mitt mehr<br>editiebarWeitere Informationen im Hilfe-Artikel:<br>Erfassung Fehizeiten<br>belegbarVor dem<br>Verarbeiten der<br>sternen<br>Meldungen ist<br>das Kenzeichen<br>mitt mehr<br>editiebarWeitere Informationen im Hilfe-Artikel:<br>Erfassung Fehizeiten<br>belegbar<br>Hilfe-Artikel:<br>Erfassung Fehizeiten<br>belegbar<br>Hilfe-Artikel:<br>Erfassung Fehizeiten<br>belegbar<br>Hilfe-Artik |                  |                                                                                                    |                                                                                                    |
|----------------------------------------------------------------------------------------------------|------------------|----------------------------------------------------------------------------------------------------|----------------------------------------------------------------------------------------------------|
|                                                                                                    | Attest liegt vor | Ist Ihr gesetzlich<br>versicherter<br>Arbeitnehmer<br>arbeitsunfähig krank,<br>so lässt sich eine<br>elektronische<br>Vorerkrankungsanfrag<br>e bei der<br>Krankenkasse mit<br>"Abgabegrund= 41"<br>stellen. Die<br>Rückmeldung der<br>Krankenkasse<br>erhalten Sie ebenfalls<br>elektronisch. Für die<br>Vorerkrankungsabfrag<br>e dürfen nur<br>diejenigen Fehlzeiten<br>berücksichtigt<br>werden, für die auch<br>ein Attest vorliegt.<br><u>Beachten Sie:</u><br>Vor dem<br>Verarbeiten der e<br>xternen<br>Meldungen ist<br>das Kennzeiche<br>n: "Attest liegt<br>vor" noch<br>belegbar<br>Nach dem<br>Verarbeiten der<br>externen<br>Meldungen ist<br>das<br>Kennzeichen<br>nicht mehr<br>editierbar | Weitere Informationen im Hilfe-Artikel:<br>Erfassung Fehlzeit und Anfrage an Krankenkasse (eAU)<br>https://hilfe.microtech.de/x/CQBoFQ |

# Fehlzeit 10.4 Erstattung während des Beschäftigungsverbotes

Wenn für eine schwangere Mitarbeiterin ein ärztliches Beschäftigungsverbot ausgesprochen wurde, dann hinterlegen Sie dies über die Fehlzeit 10.4.

| 💷 🥥 :                   | Ŧ               |           |                                                                      | Fehlze                                       | eiten-Dater                     | nsatz neu erfassen                                                          |            |              | ? | A |   | × |
|-------------------------|-----------------|-----------|----------------------------------------------------------------------|----------------------------------------------|---------------------------------|-----------------------------------------------------------------------------|------------|--------------|---|---|---|---|
| Datei                   | Erfassung       |           |                                                                      |                                              |                                 |                                                                             |            |              |   |   |   |   |
| Speicherr<br>& schließe | Aktionen        | Verwerfen | Einfügen<br>Zwischenabl                                              | schneiden<br>ieren<br>:hen<br>age            | 独 Arial<br>F K                  | <ul> <li>8 → A* A<sup>*</sup></li> <li>U Ø → A → I</li> <li>Text</li> </ul> |            | Mutterschutz |   |   |   | ^ |
| Von                     |                 | 02.       | 04.                                                                  | ]                                            | Bis                             |                                                                             |            |              |   |   |   |   |
| Art der l               | Fehlzeit        | 10.       | 4 Erstattung wäh                                                     | rend des Bes                                 | schäftigun                      | gsverbotes                                                                  |            |              |   |   | - |   |
| Vergleic                | hsnetto (aus VI | M)        |                                                                      |                                              | Erh. Sozia                      | alleistungen p. Monat                                                       |            |              |   |   |   |   |
| Art der l               | Rückerstattung  | Üb        | erweisung                                                            | ~                                            |                                 |                                                                             |            |              |   |   |   |   |
| Entbind                 | ungstag         |           | *<br>*                                                               | (mutma                                       | ßlich)                          |                                                                             |            |              |   |   |   |   |
| Beschäft                | igungsverbot    | Info      |                                                                      |                                              |                                 |                                                                             |            |              |   |   |   | Ŧ |
| Meldung                 | D 1 100         |           |                                                                      |                                              |                                 |                                                                             |            |              |   |   |   |   |
| Art des                 | Beschäftigung   | sverbotes | 0 individuelles Besc                                                 | häftigungsvo<br>häftigungsvo                 | erbot (ärzt<br>erbot (ärzt      | liches Attest liegt vor)<br>liches Attest liegt vor)                        |            | ~            |   |   |   |   |
|                         |                 |           | 1 generelles Beschä<br>2 teilweise individu<br>3 teilweise generelle | tigungsverb<br>Iles Beschäft<br>s Beschäftig | oot<br>tigungsver<br>jungsverbo | rbot (ärztliches Attest<br>ot                                               | liegt vor) |              |   |   |   |   |

# Art der Rückerstattung

Mit dieser Auswahl definieren Sie, ob der Erstattungsbetrag an Sie überwiesen oder dem Beitragskonto gut geschrieben wird.

#### Entbindungstag

Da ein Beschäftigungsverbot in umittelbarem Zusammenhang mit Mutterschutz steht, ist hier der mutmaßliche Entbindungstag einzutragen.

## Art des Beschäftigungsverbotes:

Hier können Sie zwischen folgenden Arten wählen

- 0 individuelles Beschäftigungsverbot (ärztliches Attest liegt vor)
- 1 generelles Beschäftigungsverbot
- 2 teilweise individuelles Beschäftigungsverbot (ärztliches Attest liegt vor)
- 3 teilweise generelles Beschäftigungsverbot

# A Beachten Sie:

Es ist darauf zu achten, dass in der betroffen Einzugsstelle der aktuell gültige Erstattungssatz für Beschäftigungsverbote abgerufen wurde (STAMMDATEN - EINZUGSSTELLEN - Einzugsstellen-Datensatz öffnen - UMLAGESÄTZE - Schaltfläche: BEITRAGSSÄTZE HOLEN).

# Fehlzeit 4.5 Mutterschutzfrist

Die gesetzliche Mutterschutzfrist beginnt sechs Wochen vor der Entbindung und geht bis acht Wochen nach der Entbindung (Ausnahmen und Abweichungen möglich).

| <b></b>         |                                                                  | Fehlzeiten-Datensatz neu erfassen                                                           | ? 📧              | □ ×          |
|-----------------|------------------------------------------------------------------|---------------------------------------------------------------------------------------------|------------------|--------------|
| Erfas           | sung Hilfe                                                       |                                                                                             |                  |              |
| Speic<br>& schl | hern<br>Jießen<br>Aktionen                                       | n Einfügen<br>Zwischenablage                                                                |                  | ^            |
| Von             |                                                                  | 05.02.2 🛓 🛓 Bis                                                                             |                  |              |
| Arto            | der Fehlzeit                                                     | 4.5 Mutterschutzfrist                                                                       | [                | <b>~</b>     |
| Verg            | leichsnetto (aus VM)                                             | Erh. Sozialleistungen p. Monat                                                              |                  |              |
| Arto            | der Rückerstattung                                               | Überweisung ~                                                                               |                  |              |
| Entb            | pindungstag                                                      | ⊿ 🚽 🗊 (mutmaßlich)                                                                          |                  |              |
| Mutte           | erschaft Info                                                    |                                                                                             |                  | -            |
| Meldu           | ng                                                               |                                                                                             |                  |              |
| Beg             | inn Schonfrist                                                   | 05.02.2                                                                                     |                  |              |
| End             | e Schonfrist                                                     | 14.05.2 Früh- oder Mehrlingsgeburt                                                          |                  |              |
| mor             | n. Bruttoarbeitsentgelt                                          | Zahlung variables Entgelt im Ausgangszeitraum Modifikation B                                | ruttoarbeitsentg | elt          |
| Kale            | endertägliches Netto                                             |                                                                                             |                  |              |
| Mor             | natliches Netto                                                  |                                                                                             |                  |              |
|                 |                                                                  |                                                                                             |                  |              |
| ~               | Info                                                             |                                                                                             |                  |              |
| Ο               | Dio Foblizoit "4.5 Muttors                                       | abutzfriat" kann für Mitarbaitar Datansätza ausgawählt wardan, die als Coschlaght folgender | n Wort ontholto  |              |
|                 |                                                                  | chulzinst kann für Mitarbeiter-Datensatze ausgewahlt werden, die als Geschiecht folgender   | n wen entnane    | <i>)</i> 11. |
|                 | <ul> <li>Weiblich</li> <li>Divers</li> <li>Unbestimmt</li> </ul> |                                                                                             |                  |              |
|                 | Auch für die Auswahl "K                                          | ein Geschlecht ausgewählt" kann die Fehlzeit 4.5 gewählt werden.                            |                  |              |
|                 | Geschlecht                                                       | Weiblich                                                                                    |                  |              |
|                 | Vorsatzwort                                                      | Kein Geschlecht ausgewählt<br>Männlich                                                      |                  |              |
|                 | Namenszusatz                                                     | Weiblich<br>Unbestimmt                                                                      |                  |              |
|                 | Anschriftenzusatz                                                | Divers                                                                                      |                  |              |

### Art der Rückerstattung

Mit dieser Auswahl definieren Sie, ob der Erstattungsbetrag an Sie überwiesen oder dem Beitragskonto gut geschrieben wird.

# Entbindungstag

Durch Hinterlegung des Entbindungstages wird die Schonfrist automatisch berechnet.

Auf dem Register: "Mutterschaft" stehen folgende Felder und Kennzeichen zur Verfügung:

- Beginn der Schonfrist
- Ende der Schonfrist
- mon. Bruttoarbeitsentgelt
- Kalendertägliches Netto
- Monatliches Netto
- Kennzeichen: "Früh- oder Mehrlingsgeburt"
  Kennzeichen: "Zahlung variables Entgelt im Ausgangszeitraum"

Nähere Informationen finden Sie im Kapitel: "Berücksichtigung von Mutterschutz" (in der Programmhilfe - F1).

# Zeiträume ohne Anspruch auf Arbeitslohn

Damit die Angaben zum Feld: "Zeiträume ohne Anspruch auf Arbeitslohn" in der Lohnsteuerbescheinigung gefüllt werden können, ist hier gegebenenfalls eine Eingabe vorzunehmen.

Die Fehlzeiten werden unter STAMMDATEN - MITARBEITER - Mitarbeiter-Datensatz öffnen - LOHN-ABRECHNUNGSDATEN - GRUNDLAGEN DER ABRECHNUNG - FEHLZEITEN eingetragen. Im Katalog der Fehlzeit ist die Spalte: "Kennzeichen Unterbrechung für LoSt-Bescheinigung" enthalten.

| Von                      | 05.02.2017 🚔 Bis                                                                                                    |                                                                |
|--------------------------|----------------------------------------------------------------------------------------------------|----------------------------------------------------------------|
| Art der Fehlzeit         | 4.1 Krankheit/Kur nach Ablauf der Entgeltfortzahlung und Zahlung von Krankengeld und Krankentage                                                                                | geld für 💌                                                     |
| Vergleichsnetto (aus VM) | Abrechnungsschlüssel<br>Kennzeichen Unterbrechung für LoSt-Bescheinigung                                                                                                    | Abmeldung<br>Unterbrechungsmeldu<br>Anmeldung                  |
| Information              | 4,1 Krankheit/Kur nach Ablauf der Entgeltfortzahlung und Zahlung von Krankengeld und Krankentagegeld für privat<br>Kürzt SV-Tage, + 1 vollen Kalendermonat dann Abmeldung<br>Ja | 00 Keine Meldung<br>51 Unterbrechungsme<br>00 Keine Meldung    |
|                          | 4.2 Krankheit/Kur nach Ablauf der Entgeltfortzahlung und Zahlung von Verletztengeld<br>Kürzt SV-Tage, + 1 vollen Kalendermonat dann Abmeldung<br>Ja                             | 00 Keine Meldung<br>51 Unterbrechungsme<br>10 Anmeldung wg. Be |
|                          | 4.3 Krankheit/Kur nach Ablauf der Entgeltfortzahlung und Zahlung von Übergangsgeld                                                                                              | 00 Keine Meldung                                               |

Fehlzeiten, welche im Feld: "Kennzeichen Unterbrechung für LoSt-Bescheinigung" ein "JA" enthalten, können zur Berücksichtigung in der Lohnsteuerbescheinigung herangezogen werden.

Wurde eine Fehlzeit mit entsprechendem Kennzeichen ausgewählt, wird von der Software die Anzahl der Tage (NICHT Arbeitstage) geprüft. Die Ausweisung eines Zeitraums ohne Anspruch auf Arbeitslohn in der Lohnsteuerbescheinigung setzt 5 Arbeitstage voraus. Ausnahme: Im direkten Anschluss an eine Fehlzeit folgt eine weitere zu berücksichtigende Fehlzeit, deren Gesamtzeitraum mind. 5 Tage ergeben.

Mit der Option: "Zeitraum ohne Anspruch auf Arbeitslohn für 202x" ist zu bewerten, ob eine Berücksichtigung des Unterbrechungszeitraums in der Lohnsteuerbescheinigung erfolgen soll oder nicht.

| Von                       | 05.02.2017               | Bis                             | 28.02.2017              |                                  |
|---------------------------|--------------------------|---------------------------------|-------------------------|----------------------------------|
| Art der Fehlzeit          | 4.1 Krankheit/Kur nach / | Ablauf der Entgeltfortzahlung u | ind Zahlung von Kranken | geld und Krankentagegeld für 🛛 🛨 |
| Vergleichsnetto (aus VM)  |                          | Erh. Sozialleistungen p.        | . Monat                 |                                  |
| Zeitraum ohne Anspruch au | f Arbeitslohn für 2017   | ~                               |                         |                                  |
| Info                      | Ja<br>Nein               |                                 |                         |                                  |
| Information               |                          |                                 |                         |                                  |
|                           |                          |                                 |                         |                                  |

# A Beachten Sie:

Es ist zu prüfen, ob es sich bei einem Zeitraum tatsächlich um eine zu berücksichtigende Fehlzeit für die Lohnsteuerbescheinigung handelt. Bitte informieren Sie sich über die Entstehung der Zeiträume und deren Berücksichtigung bei Ihrem zuständigen Finanzamt oder Steuerberater.

Wird keine Bewertung zur Option: "Zeitraum ohne Anspruch auf Arbeitslohn für 202x" getroffen, erhalten Sie eine entsprechende Information, dass die Angabe zu tätigen ist.

| Adresse           | Familie / Urlaub / Bank   | EU-Vers | -Nr./StID/Eintritt/Tätig | Jkeit | Lohn-Abrechnungsdaten           | Verteiler / Gesp             | errt               | Selektionen       | Memo         | Bild ,   |
|-------------------|---------------------------|---------|--------------------------|-------|---------------------------------|------------------------------|--------------------|-------------------|--------------|----------|
| <u>B</u> eschäfti | gungsverhältnisse         |         |                          |       |                                 |                              |                    |                   |              |          |
| <b>201</b> .      | 01.2016                   |         | Fehlzeiten (01.01.20     | 016)  |                                 |                              |                    |                   |              |          |
|                   | Grundlagen der Abrechnung |         | Von Datum                | Art o | der Fehlzeit                    |                              | Vergle             | ichsnetto (aus Vo | ormonat)     | Status   |
|                   | C Abrechnungsvorgaben     | ,<br>   | Bis Datum                | Info  | rmation                         |                              | Erhalte            | ene Sozialleistun | gen          |          |
|                   | Fehlzeiten                |         | 01.11.2017               | 10.3  | Entgeltfortzahlung nach U1      |                              |                    |                   |              |          |
|                   | 🚡 Kug                     |         | 05.11.2017               |       | -                               |                              |                    |                   |              |          |
|                   | Externe Grundlagen        |         | 01 10 2017               | 418   | (rankheit/Kur nach Ablauf der F | Intraditfortzahlun           |                    |                   |              |          |
|                   | 🕒 Nachricht GKV-Monatsn   | neldung | 01.10.2017               | 4.1 0 | danknel/ Kur hach Ablaur der t  | ingenionzaniun               | 1                  |                   |              |          |
|                   | 🕵 Mehrfachbeschäftigung   |         | 09.10.2017               |       |                                 |                              |                    |                   |              |          |
|                   | BBG-Überschreitung        |         | 03.03.2017               | 10.3  | Entgeltfortzahlung nach U1      | Bitte bewer                  | ten Sie (          | die Option "Zeitr | äume ohne    | Anspruch |
|                   | ELStAM (Abruf)            |         | 12.03.2017               |       |                                 | auf Arbeitsl<br>Erstellung d | ohn" in<br>er Lohr | der Fehlzeit im H | Hinblick auf | die      |
|                   | 🕒 AAG Rückmeldung         |         | 03.03.2016               | 4.2 K | (rankheit/Kur nach Ablauf der   | Listending d                 | er Loni            | istederbescheini  | gung.        |          |
|                   | Abrechnungsergebnisse     |         | 12 03 2016               | 121   |                                 |                              |                    |                   |              |          |
|                   |                           |         | 12.05.2010               |       |                                 |                              |                    |                   |              |          |

Beachten Sie: ∕∖

Ohne Bewertung wird die Lohnsteuerbescheinigung für das Jahr mit einem betroffenen Zeitraum NICHT erstellt!

#### Wurden die Daten vollständig in den Fehlzeiten hinterlegt, wird in der Lohnsteuerbescheinigung das Feld: "Zeiträume ohne Anspruch auf Arbeitslohn" gefüllt.

| 💷 🤣 🜩                                |                                       | Lohnsteuerbescheinig                              | ing-Datensa | atz ieu erfasser | n        | ?                  | Ā     |          | × |
|--------------------------------------|---------------------------------------|---------------------------------------------------|-------------|------------------|----------|--------------------|-------|----------|---|
| Datei Erfassung                      |                                       |                                                   |             |                  |          | 993)<br>           |       |          |   |
| Speichern<br>& schließen<br>Aktionen | Andern<br>Löschen Neu<br>Besteuerungs | SÄndern<br>Löschen<br>Weitere -<br>merkmale Besch | echnen      | Einfügen X       | F K U    | • • A<br>Basistext | A* A* | -        | ~ |
| Jahr                                 | eTi                                   | in                                                |             | Transfer Tick    | et       |                    |       |          |   |
| Kmld                                 |                                       |                                                   |             |                  |          |                    |       |          |   |
| Besteuerungsmerkmale                 | Bescheinigung                         | Versorgungsbezüge                                 | Freie       | Mitteilungen     | Vorgaben | Info               |       |          |   |
| Bescheinigung (alle Betra            | äge in €)                             |                                                   |             |                  |          |                    |       |          |   |
| 1.a. Dauer des Dienstvo              | erhältnisses von                      |                                                   | 01.01.      |                  |          |                    |       |          | ^ |
| 1 h. Dauer des Diensty               | erhältnisses his                      |                                                   | 21.12       |                  |          |                    |       |          |   |
| 2. Zeiträume ohne Ans                | pruch auf Arbeitsloh                  | n                                                 |             |                  |          |                    |       | 1        |   |
| s. Bruttoarpeitsionn (e              | inschi, sachbezuge o                  | nne 9. und 10.)                                   |             |                  |          |                    |       | 1.800,00 |   |
| 4. Einbehaltene Lohnst               | teuer von 3.                          |                                                   |             |                  |          |                    |       |          |   |
| 5. Einbehaltener Solida              | aritätszuschlag von 3.                |                                                   |             |                  |          |                    |       |          | 1 |
| 6. Einbehaltene Kirche               | nsteuer Arbeitnehme                   | r von 3.                                          |             |                  |          |                    |       |          |   |
| 7. Finbehaltene Kirche               | nsteuer Ehegatten vo                  | n 3 (nur konf v Ehe)                              |             |                  |          |                    |       |          |   |

#### Ausweisung im Lohnkonto

Nach vollständiger Hinterlegung der Daten in der Fehlzeit erfolgt auch eine entsprechende Ausweisung im Lohnkonto im Bereich: "Zeiträume ohne Anspruch auf Arbeitslohn".

# Aushilfsbeschäftigung für Mitarbeiter in Elternzeit erfassen

Über die Schaltfläche: AUSHILFSBESCHÄFTIGUNG kann für Mitarbeiter, die sich in Elternzeit (Fehlzeit 5.1) befinden, eine Aushilfsbeschäftigung in Form eines neuen Beschäftigungsverhältnisses angelegt werden. Dieses ist neben dem bereits bestehenden Beschäftigungsverhältnis aktiv und muss auch separat beendet werden.

⚠

Beachten Sie:

∕₽∖

Wird über die Schaltfläche: "Aushilfsbeschäftigung" KEIN neues Beschäftigungsverhältnis angelegt und stattdessen über das bereits bestehende mit einer neuen Abrechnungsvorgabe mit der Personengruppe 109 (geringfügig entlohnte Beschäftigte nach § 8 Abs. 1 Nr. 1 SGB IV) eine Aushilfsbeschäftigung abgerechnet, wird durch die hinterlegte Fehlzeit 5.1 (Elternzeit) KEINE Kürzung der Sozialversicherungstage ausgelöst.

# Fehlzeit 5.1: Elternzeit (Anmeldung / Abmeldung Elternzeit / Unterbrechungsmeldung über Software)

Seit dem 1. Januar 2024 gibt es ein neues Meldeverfahren. Dies gilt für Elternzeiten ab dem Jahr 2024 beginnend. Als Arbeitgeber melden Sie den Krankenkassen, wie lange Mitarbeitende in Elternzeit gehen. Zuvor war dies so geregelt, dass die Krankenkassen aktiv den Arbeitgeber anschreiben mussten, um dies abzuklären und fehlende Angaben anzufragen. Die Regelung des Meldeverfahren zur Elternzeit sieht nun vor, dass Kassen prüfen, inwiefern die Mitgliedschaft in der gesetzlichen Krankenkasse weiter besteht und wie hoch die Beiträge von freiwillig versicherten Mitarbeitenden ausfallen. Über die Software wird der Beginn und das Ende einer Elternzeit an die zuständige Krankenkasse gemeldet. Elternzeitmeldungen werden analog zu den SV-Meldungen beim Speichern des Mitarbeiters erstellt, wenn für diesen Mitarbeiter eine Fehlzeit "5.1 Elternzeit" erfasst wurde. Die Meldungen sind im Bereich SV-Meldungen einsehbar.

| 📼 🤣 🗧                        | Fehlzeiten-Datensatz neu erfassen                                                                                                    |                                                                                                    |
|------------------------------|----------------------------------------------------------------------------------------------------|----------------------------------------------------------------------------------------------------|
| Erfassung Hilfe              |                                                                                                    |                                                                                                    |
| Speichern<br>& schließen     | Image: Second second secon |                                                                                                    |
| Vez                          |                                                                                                    |                                                                                                    |
| von                          |                                                                                                    |                                                                                                    |
| Art der Fehlzeit             | 5.1 Elternzeit                                                                                                    |                                                                                                    |
| Vergleichsnetto (aus VM)     | Nr. Information                                                                                                    | Abmeldung 🔨                                                                                                    |
|                              | Abrechnungsschlüssel                                                                                                    | Unterbrechungsmeldung                                                                                                    |
| Zeitraum ohne Anspruch auf A | Kennzeichen Unterbrechung für LoSt-Bescheinigung                                                                                                    | Anmeldung                                                                                                    |
|                              | 5.1 Elternzeit                                                                                                    | 37 Abmeldung wg. Ende einer Elter                                                                                                    |
| Info                         | Kürzt SV-Tage, + 1 vollen Kalendermonat dann Abmeldung                                                                                                    | 52 Unterbrechungsmeldung wg. Erz                                                                                                    |
| I-f                          | Ja                                                                                                    | 17 Anmeldung wg. Beginn einer Elt                                                                                                    |
| Information                  | 6,1 Wehrdienst                                                                                                    | 00 Ke 17 Appendung wa Reging sings Etter                                                                                                    |
|                              | Kürzt SV-Tage + 1 vollen Kalendermonat dann Ahmeldung                                                                                                    | 53 University and a second second sec |
|                              | Neise                                                                                                    | 00 Kaina Malakana                                                                                                    |
|                              | Nem                                                                                                    | ou keine weldung                                                                                                    |

#### Hinweise zur Gesetzgebung:

- § 192 Abs. 1 Nr. 2 SGB V (Externer Link: https://www.gesetze-im-internet.de/sgb\_5/\_\_192.html)
  - § 28a Abs. 1 Satz 1 Nr. 4 u. 4a SGB IV (Externer Link: https://www.gesetze-im-internet.de/sgb\_4/\_28a.html)
  - § 12 Abs. 6 DEÜV (Externer Link: https://www.gesetze-im-internet.de/de\_v/\_\_12.html)

#### Überblick der Meldegründe

Die Auswahl "Elternzeit" erzeugt nachfolgende Meldungen.

| 1<br>7 | Anmeldu<br>ng<br>wegen<br>Beginn<br>einer<br>Elternzeit | Mit dieser "Beginn-Meldung"<br>wird nur der Beginn der<br>Elternzeit gemeldet. | :/StID/Eintritt/Tätigkeit Lohn-Abrechnungsdaten Verteiler / Gesperrt Selektionen Memo Bild / Info SV-Meldungen ( ) Meldezeitraum Frühester Versandtermin der Anfrage aus AbrMonat Meldegrund St                                                                                                    | to.  |
|--------|---------------------------------------------------------|--------------------------------------------------------------------------------|----------------------------------------------------------------------------------------------------|------|
|        | 1                                                       |                                                                                | Meddebularin       Heidegularin       Meddebularin       Meddebularin       Meddbularin       Meddbularin       Meddebularin       Meddebularin       Meddbularin       Meddbuarin       Meddbularin       Meddbua | Sto. |

| 37 |                                                                                          | Die Meldung wird fällig wenn                                                                                                    | SV Meldonen (                                    |                                     |                               |                              |                                                          |      |                                                |          |
|----|------------------------------------------------------------------------------------------|----------------------------------------------------------------------------------------------------|--------------------------------------------------|-------------------------------------|-------------------------------|------------------------------|----------------------------------------------------------|------|------------------------------------------------|----------|
| 0. | ng<br>wegen<br>Ende<br>einer<br>Elternzeit                                               | die Elternzeit tatsächlich<br>beendet ist (mit der nächsten<br>Entgeltabrechnung oder<br>innerhalb von sechs Wochen<br>nach Ende der Elternzeit).                                                                                                    | Meldezeitraum Frühester Versandtermin der Anfrag |                                     |                               | aus AbrMonat                 | Meldegrund St.<br>37 Abmeldung wg. Ende einer Elternzeit |      |                                                | Sto.     |
|    |                                                                                          |                                                                                                    | 23.1 22.3.202 22.03.202                          |                                     | Mai'2                         |                              |                                                          |      |                                                |          |
|    |                                                                                          |                                                                                                    | 23.1.202                                         | 01.03.202                           |                               | Mai'2                        | 17 Anmeldung wg. Beginn einer Elternzeit                 |      |                                                |          |
| 52 | Unterbre<br>chungsm<br>eldung<br>wegen<br>Elternzeit                                     | Wenn der Vater die Elternzeit<br>in Anspruch nimmt und aus<br>diesem Grund seine<br>Beschäftigung unterbricht, ist<br>eine Meldung mit<br>Abgabegrund 52 zu erstatten.                                                                                     | 1.7 14.11.202                                    | Dez'2                               | 52 Unterbrechungsm            | eldung wg. Erziehun <u>c</u> | surlaub 2-2v                                             | 1111 | 4 DAK-Gesundheit<br>W                          | N.       |
|    | Meldegrü<br>nde bei<br>Sonderfa<br>II:<br>Krankenk<br>assenwe<br>chsel bei<br>Elternzeit |                                                                                                    |                                                  |                                     |                               |                              |                                                          |      |                                                |          |
| 11 | Anmeldu<br>ng<br>wegen<br>Krankenk<br>assenwe<br>chsel                                   | Wird die Krankenkasse<br>gewechselt, wird zu Beginn<br>der Elternzeit die Meldung<br>"17" erzeugt und mit Beginn<br>des Krankenkassenwechsels<br>noch einmal die "17" erzeugt,<br>damit auch die neue                                                      | SV-Meldungen (0<br>Meldezeitraum<br>1.3.202      | 1.07.202 )<br>aus AbrMonat<br>Jun'2 | Meldegrund<br>17 Anmeldung wg | . Beginn einer Elternz       | eit s                                                    |      | Einzugsstelle<br>RK<br>11 Techniker Krankenkas | Status   |
| 31 | Abmeldu<br>ng wg.<br>Krankenk<br>assenwe<br>chsel                                        | <ul> <li>damit auch die nede</li> <li>Krankenkasse die Meldung<br/>hat.</li> <li>nk</li> <li>Die bisherige Krankenkasse<br/>erhält Meldung "31".</li> <li>Nach Ende der Elternzeit<br/>kommt die Meldung "37" nur<br/>an die neue Krankenkasse.</li> </ul> | 15.1.202                                         | Jun'2                               | 17 Anmeldung wg               | . Beginn einer Elternz       | zeit                                                     |      | W<br>4 DAK-Gesundheit<br>W                     |          |
|    |                                                                                          |                                                                                                    | 1.3.202                                          | Mrz <sup>2</sup>                    | 11 Anmeldung wg               | . Krankenkassenwech          | nsel                                                     | 1    | 11 Techniker Krankenkas<br>W                   | . 😭      |
|    |                                                                                          |                                                                                                    | 15.1 29.2.202                                    | Mrz'2                               | 31 Abmeldung wg               | . Krankenkassenwech          | nsel                                                     | _    | 4 DAK-Gesundheit<br>W                          | <b>2</b> |
|    |                                                                                          |                                                                                                    | 1 14.1.202                                       | Feb'2                               | 52 Unterbrechung              | smeldung wg. Erzieh          | ungsurlaub                                               |      | 4 DAK-Gesundheit<br>W                          |          |
|    |                                                                                          |                                                                                                    |                                                  |                                     |                               |                              | 1                                                        |      |                                                |          |

# Info:

Die Meldungen werden beim Monatsabschluss erzeugt. Die Meldung kann auch durch Öffnen der Mitarbeiter-Stammdaten anschließenden Speichern erzeugt werden. Der Versand erfolgt über die SV-Meldungen:

#### Versand bzw. Abruf der Daten (Bereich Sozialversicherung)

Nach Beendigung des Assistenten erhalten Sie weitere Informationen in der Zusammenfassung.

#### Einsicht in erstellte Meldungen in Mitarbeiter-Stammdaten: Zu meldende Daten - SV-Meldungen

In den Mitarbeiter-Stammdaten finden Sie diese auf dem Register: LOHN-ABRECHUNGSDATEN - (linke Navigation) - ZU MELDENDE DATEN - SV-MELDUNGEN.

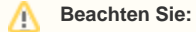

Diese Regelungen gelten auch bei geringfügig Beschäftigten.

#### Weitere Themen

• Fehlzeiten aufgrund des Infektionsschutzgesetzes